## Instrukcja instalacji serwera i konfiguracji licencji AppWave Concurrent.

Do instalacji licencji w wersji AppWave Network Concurrent konieczne jest przygotowanie (wybranie) maszyny serwera, na którym zostanie zainstalowany serwer AppWave. Serwer AppWave zarządza licencjami. Każde narzędzie z licencją AppWave Network w momencie startu będzie łączyło się z serwerem AppWave i sprawdzało czy ma prawo do wykorzystanie licencji. Pula wszystkich licencji jest przechowywana na serwerze.

Uwaga! Bardzo ważne jest, aby serwer AppWave zainstalować na maszynie, która będzie działać przez dłuży czas. Zakupione licencje po wgraniu do serwera AppWave są przywiązywane do jednej maszyny i jej zmiana na inną wymaga kontaktu z europejskim supportem Embarcadero.

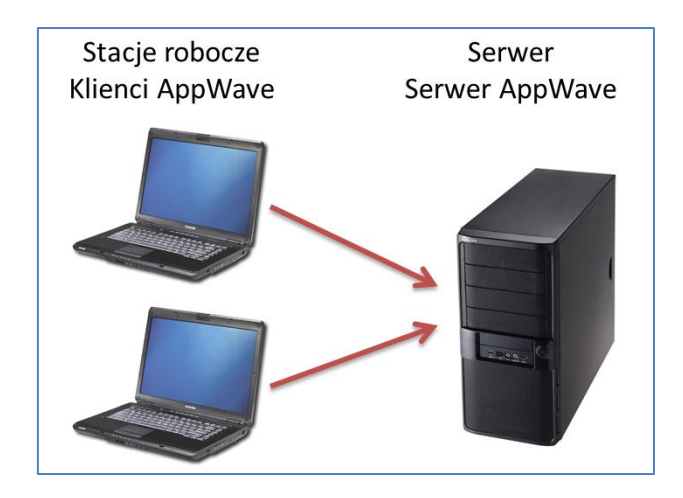

Kroki instalacji i konfiguracji:

1) Po zamówieniu oprogramowania dział handlowy przesyła e-maila z danymi zamówienia oraz loginem i hasłem do pobrania licencji, przykład e-maila poniżej.

```
Thank you for your purchase!

Thank you for your purchase!

Important, please note: This email contains your Embarcadero Product License

Certificate Number. Your purchase also includes AppWave. AppWave is Embarcadero's

new enterprise-grade private PC app store - replacing the Embarcadero ToolCloud and

ELC solutions. AppWave is used to manage your Network Named User and Concurrent

Licensed products. See instructions below for getting started with AppWave before

you apply the License Certificate Number.

Order Information

Order Number: ETOO016765/ETUKGP/201110138445534 Item Number: 201110138445534 (C+

+Builder XE2 Pro Academic Con License - AW) PO# 115/EMB/11

License Certificate Number: AAAAAA

SKU: CPBX02MLEDWB0

License Count: 12

Product Description: C++Builder XE2 Professional Academic Concurrent - AppWave

Below is your License Certificate, login name and password to set up your licenses

on AppWave.

License Certificate Number: AAAAAA

Login Name: acct-BBBBBBBBBBBBBBBB

Password: CCCCCCC

Whether you are upgrading from ToolCloud or starting from scratch, - to download and

install AppWave, please Click on this link

https://downloads.embarcadero.com/free/appwave/

AppWave documentation, including the AppWave Quick Start Guide can be found here

http://docs.embarcadero.com/free/appwave/. The Quick Start Guide provides

detailed step-by-step instructions to get up and running quickly.
```

- 2) Uruchamiamy link do pobrania AppWave'a
  - a. link <u>https://downloads.embarcadero.com/free/appwave</u>
  - b. Jeśli mamy konto na EDN (Embarcadero Developer Network) to należy wpisać login i hasło. Jeśli nie pamiętamy loginu to można zamiast niego użyć swojego adresu e-mail związanego z kontem EDN. Jeśli nie pamiętamy hasła to można otrzymać przypomnienie, korzystając z linku "Forgot Password". Uwaga! Do logowania na konto EDN nie używamy danych (hasła, loginu, itd.) z e-maila z punktu 1
  - c. Jeśli nie mamy konta EDN to wypełniamy pola formularza (Imię, Nazwisko, Email, ...) i tworzymy nowe konto EDN (przycisk Submit)

| Register/Sign-In                                                                                                    |                                             |                                                                                                    |  |  |
|----------------------------------------------------------------------------------------------------|---------------------------------------------|----------------------------------------------------------------------------------------------------|--|--|
| You have selected Embarcadero AppWave 3.0.1. To download this product, please complete the registration form or sign-in below. Upon completion, you will receive further information and installation instructions at the email address you entered in the registration form. |                                             |                                                                                                    |  |  |
| First name *                                                                                                    |                                             | Sign-In ≫<br>If you have registered with us before, please login.                                                                                                    |  |  |
| Email *<br>Company name *<br>Individual *                                                                                                    |                                             | Your Login Password                                                                                                    |  |  |
| Country *<br>State *<br>Phone *<br>Create Password *                                                                                                    | Please Select   Please Select               | Note: After registering, you have free access to the<br>Embarcadero Developer Network (EDN). Download free<br>trials of our products, access special community areas,<br>members-only technical papers, on-demand videos and<br>webinars, plus other technical resources. You can even<br>select time zone and language preferences. |  |  |
| Retype password *  * Required Fields  Ves, I want to receive general marketing communications regarding this product and related Embarcadero products and events.  SUBMIT                                                                                                    |                                             |                                                                                                    |  |  |
| All Information collected<br>Policy.                                                                                                    | wiii be kept contidential. View our Privacy |                                                                                                    |  |  |

Г

3) Na podany podczas pobierania pliku instalacyjnego AppWave e-mail otrzymujemy instrukcje jak uruchomić oprogramowanie AppWave'a.

| THIS IS AN AUTO-GENERATED MESSAGE - PLEASE DO NOT REPLY TO THIS MESSAGE                                                                                                    | - |  |  |  |
|----------------------------------------------------------------------------------------------------|---|--|--|--|
| Product: Embarcadero AppWave                                                                                                    |   |  |  |  |
| Login Name: AAAAAAAAAAAAAA                                                                                                    |   |  |  |  |
| First Name: BBBBBBBBBBBBBBBBBBBBBBBBBBBBBBBBBBBB                                                                                                    |   |  |  |  |
| Last Name: CCCCCCCCCCC                                                                                                    |   |  |  |  |
|                                                                                                    |   |  |  |  |
| Thank you for downloading Embarcadero(R) AppWave™ - a free enterprise grade<br>private PC app store that provides a mobile-like app experience for your PC<br>software applications.                                                                                                    |   |  |  |  |
| Getting AppWave up and running is easy:                                                                                                    |   |  |  |  |
| Step 1: Install<br>Install AppWave in a location accessible to you and your fellow team<br>members. This could be a shared PC, your own workstation, or a server<br>location.                                                                                                    |   |  |  |  |
| Step 2: Get the AppWave Browser<br>When AppWave is done installing, you will be given an option to download and<br>run the AppWave Browser to your PC, from the AppWave dashboard.                                                                                                    |   |  |  |  |
| Step 3: Explore & Run<br>Running a Popular app or an Embarcadero app from the AppWave Browser will<br>initiate a one-time download of that app to AppWave from over the internet.<br>After that, subsequent runs will be very fast. The first time you run an<br>app, you will be prompted to enter your AppWave ID, which is the same as | Ŧ |  |  |  |

- 4) Uruchamiamy AppWaveInstallXXX\_YYY.exe z uprawnieniami administratora i instalujemy serwer AppWave
  - Po zainstalowaniu automatycznie uruchamia się panel administracyjny AppWave w przeglądarce WWW (na stronie: http://localhost/aaserver/welcome.spg).
     Postępujemy wg. wyświetlonej instrukcji, pierwsze dwa kroki są obowiązkowe

(dokładniej zostały opisane w następnych dwóch punktach)

| Welcome to Embarcadero AppWave Dashboard |                                                                                                    |  |  |  |
|------------------------------------------|----------------------------------------------------------------------------------------------------|--|--|--|
| System Wl<br>🚽 Streami                   | N-ST28S3GCU4H is up since 3 minutes ago.<br>ing service online                                                                                                    |  |  |  |
| C.                                       | Download AppWave Browser<br>Use AppWave Browser to launch applications.<br>During startup you may be required to provide the following AppWave address:<br>Host: WIN-ST28S3GCU4H<br>Port: 80 |  |  |  |
|                                          | <u>Set up licenses</u><br>No licenses available.Please add one or more licenses.<br>Setting up licenses is a mandatory step to complete configuring your AppWave.                            |  |  |  |
| ች_                                       | Download applications<br>Applications can be launched quicker if they are downloaded.                                                                                                    |  |  |  |

- 5) Ściągamy AppWave Browser poprzez link "Download AppWave Browser".
- 6) Z konsoli administracji AppWave'a wybieramy link "Set Up License" i przechodzimy do ekranu "Retrive Licences". Wpisujemy tutaj dane z e-maila opisanego w punkcie 1.

| PRetrieve License                |                                                                                                    |  |
|----------------------------------|----------------------------------------------------------------------------------------------------|--|
|                                  | A No backup license server configured.                                                                                                    |  |
| * Login name:                    |                                                                                                    |  |
| * Password:                      |                                                                                                    |  |
| Certificate number(s):           |                                                                                                    |  |
| Host address:                    | Enter one or more comma-separated Certificate numbers, to retrieve just those licenses you specified. win-st28s3gcu4h This is the AppWave address used by clients for license requests. Ensure that it is correct. If not, |  |
|                                  | specify the correct address as either a host name (hostname.hostdomain.com) or an IP address (123.123.12.1).                                                                                                    |  |
| The fields indicated with an ast | erisk (*) are required to complete your request.                                                                                                    |  |
|                                  | Retrieve Cancel                                                                                                    |  |

7) Uruchamiamy pobrany przed chwilą AppWave Browser **z prawami administratora** i odszukujemy "naszą" aplikację.

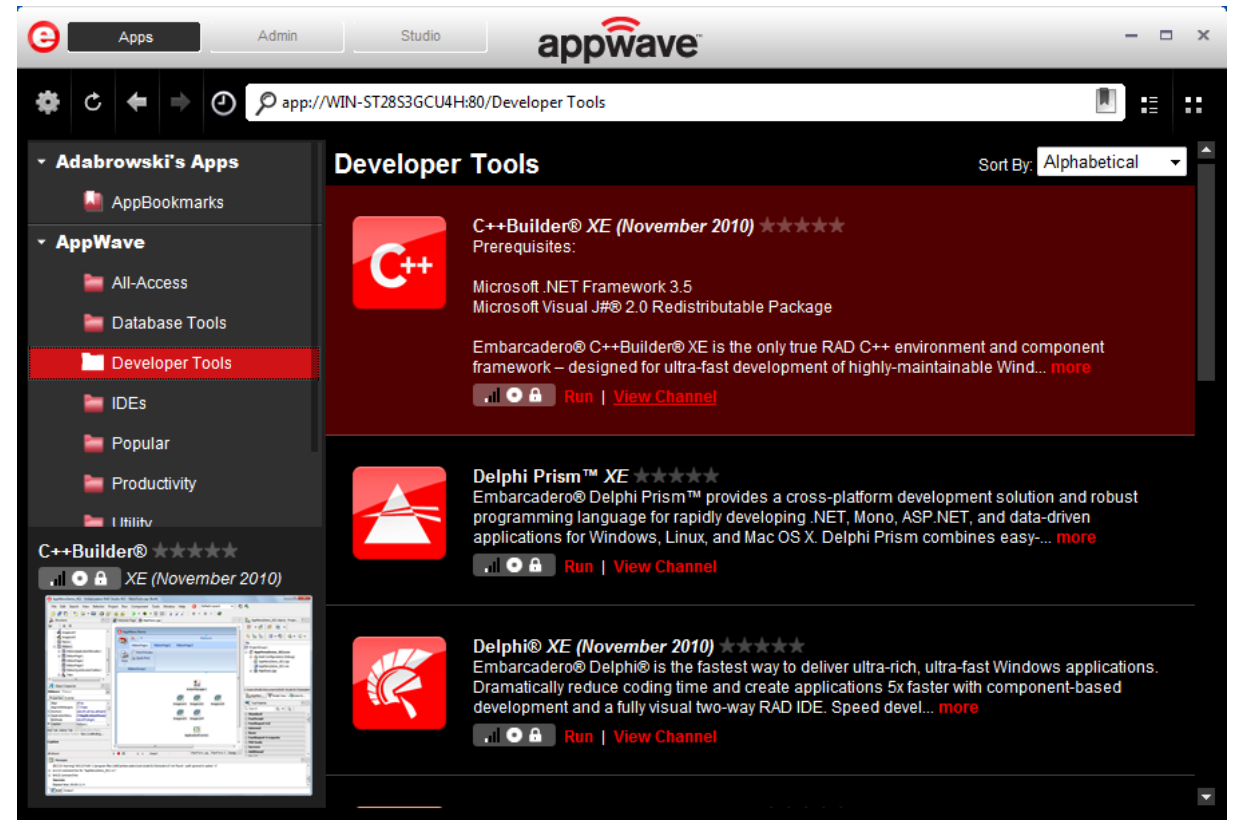

- 8) Jeżeli chcemy wybrać inną wersję aplikacji, np. starszą wersję, to po wybraniu linku "View Chanel", klikamy na "View All". Każda wersja aplikacji ma swój status oznaczony trzema małymi ikonkami, wyświetlonymi obok nr wersji:
  - a. Pierwsza ikona od prawej odpowiada za dostępność:
    - i. Jedna kreska program jest dostępny na serwerze Embarcadero, nie został jeszcze pobrany i nie można go uruchomić na stanowisku końcowym
    - Dwie kreski program jest ściągnięty na zainstalowany przez nas serwerze AppWave. Przed pierwszym uruchomieniem aplikacji musi mieć przynajmniej taki status.
    - iii. Cztery kreski jest w cashu na komputerze klienta.
  - b. Druga ikona oznacza typ aplikacji:
    - Błyskawica to aplikacja strumieniowana można ją uruchomić na komputerze roboczym bez konieczności jej instalowania.
    - ii. Płyta CD tradycyjna instalacja, ściągamy plik na komputer klienta i instalujemy,
    - iii. Litera T template do aplikacji potrzebny podczas własnoręcznego tworzenia aplikacji strumieniowanych (przydatny tylko w zaawansowanych zastosowaniach)
  - c. Trzecia ikona informuje o licencji otwarta kłódka oznacza posiadanie licencji i możliwość uruchomienia, zamknięta brak takiej możliwości.

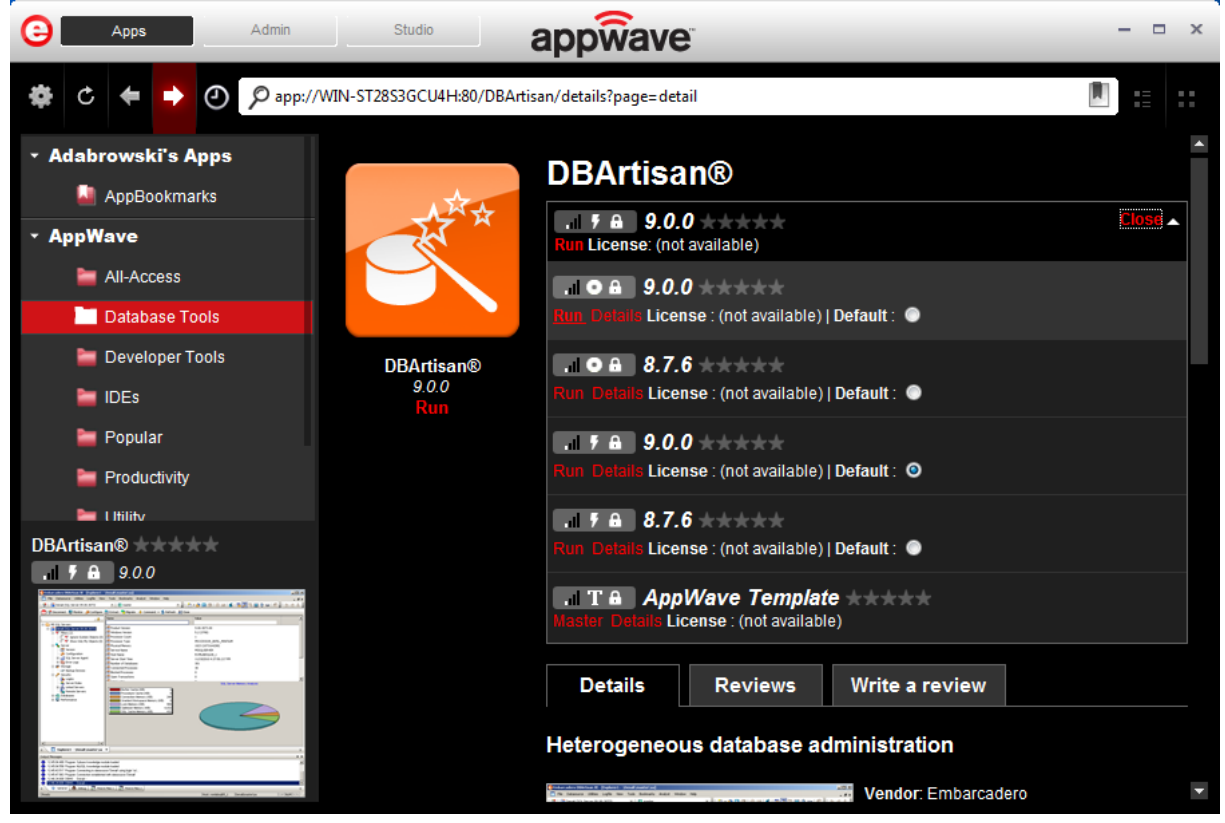

**Uwaga!** AppWave Browser nie odświeża automatycznie informacji o statusie aplikacji. W celu uaktualnienia informacji o aplikacjach na serwerze należy wykonać RefreshTools (klawisz F5).

## Uruchomienie aplikacji na stanowiskach roboczych

Uruchamianie aplikacji na stanowiskach roboczych powinno byś wykonywane dopiero wtedy, gdy zakończono konfiguracje serwera AppWave oraz gdy potrzebne aplikacje zostały pobrane przez nasz serwer.

Na stacji roboczej należy uruchomić panel administracyjny serwera AppWave, przez przeglądarkę WWW, wpisując adres: http://{adres\_IP\_serwera}/aaserver/welcome.spg

Po uruchomieniu panelu administracyjnego można pobrać z niego konsolę AppWave Browser i uruchamiać aplikacje (analogicznie jak na serwerze).

## Dokumentacja

Aktualna dokumentacja do AppWave'a w języku angielskim jest dostępna po adresem: <u>http://docs.embarcadero.com/products/appwave/</u>